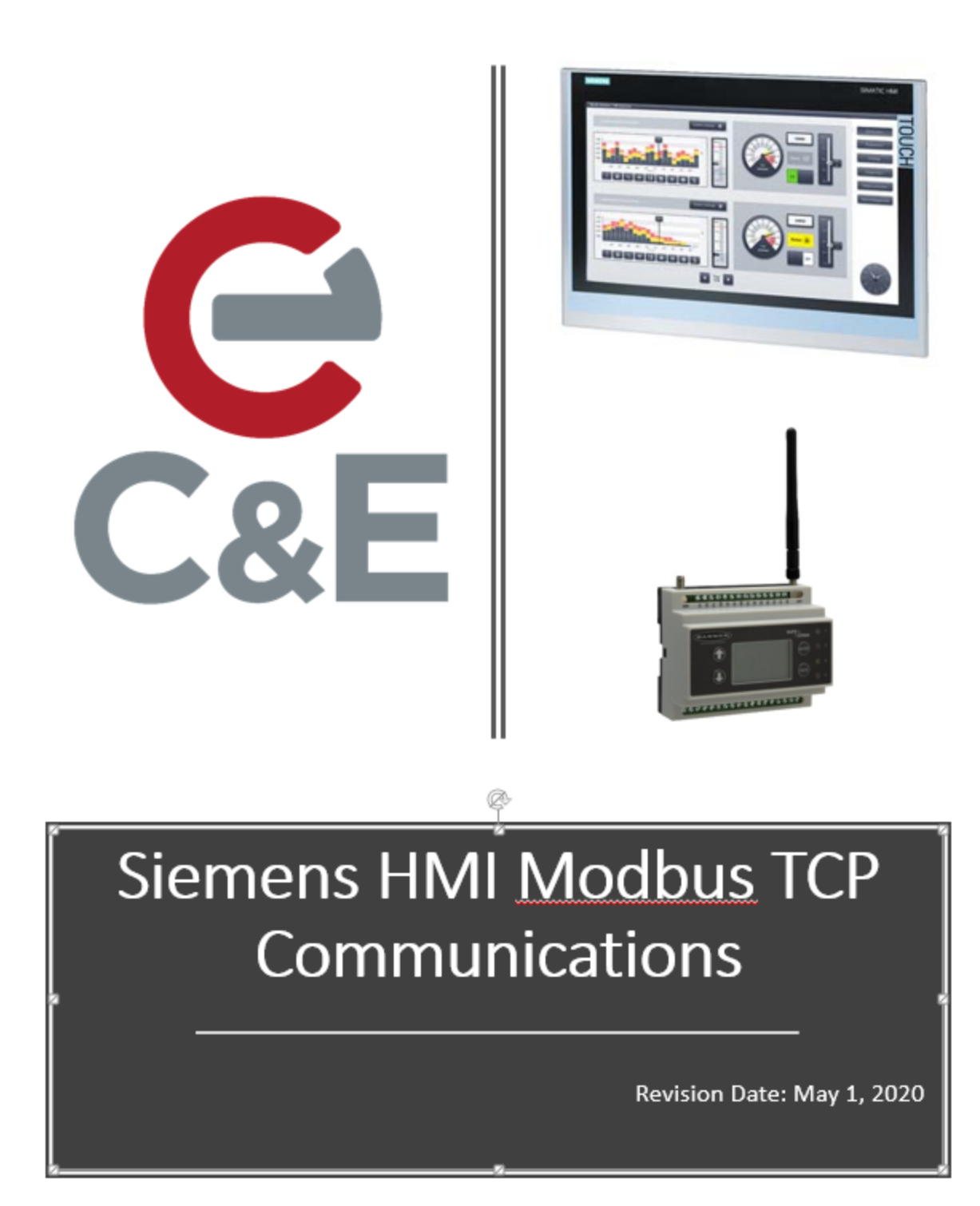

Siemens HMIs can communicate via multiple protocols. In the following example, the following hardware and software will be used to demonstrate how to set up a Siemens HMI to communicate to a Banner DXM100 via Modbus TCP.

- Siemens Comfort Panel
- Banner DXM100
- WinCC Comfort V16

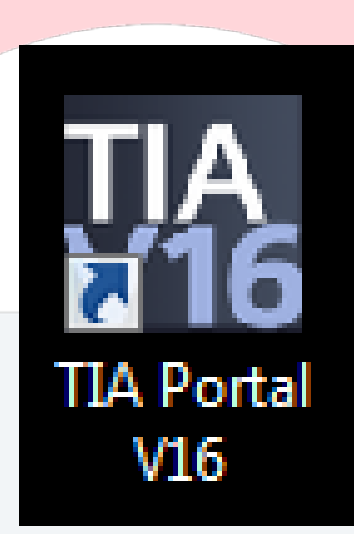

• Double-click on the TIA Portal V16 desktop to start Portal.

| Vo Siemens                |            |                                                                 |                                 |                                             | _ = ×                                   |
|---------------------------|------------|-----------------------------------------------------------------|---------------------------------|---------------------------------------------|-----------------------------------------|
|                           |            |                                                                 |                                 |                                             | Totally Integrated Automation<br>PORTAL |
| Start                     |            |                                                                 | Create new project              |                                             |                                         |
| Devices &<br>networks     | <b>ф</b> Ф | Open existing project                                           | Project name:<br>Path:          | Nodbus TCP Example<br>C:Modbus TCP App Note |                                         |
| PLC<br>programming        |            | <ul> <li>Create new project</li> <li>Migrate project</li> </ul> | Version:<br>Author:<br>Comment: | hvong                                       |                                         |
| Motion &<br>technology    | *          | Close project                                                   |                                 |                                             |                                         |
| Drive<br>parameterization |            |                                                                 |                                 |                                             | Create                                  |
| Visualization             |            | Welcome Tour                                                    |                                 |                                             |                                         |
| Online &<br>Diagnostics 🥏 | ~~         |                                                                 |                                 |                                             |                                         |
|                           |            |                                                                 |                                 |                                             |                                         |
|                           |            | Installed software                                              |                                 |                                             |                                         |
|                           |            | 🕥 Help                                                          |                                 |                                             |                                         |
|                           |            | 🚱 User interface language                                       |                                 |                                             |                                         |
|                           |            |                                                                 |                                 |                                             |                                         |
| Project view              |            |                                                                 |                                 |                                             |                                         |

- Click on "Create new project".
- Type a project name and select a storage path.
- Click on "Create".
- Click on "Project View".

| 76 Sier | mens - C:Wodbus TCP App NoteWodbus TCP ExampleWodbus | TCP Example  |                    |                             |                                                 |                                         |                                               | _ = >    |
|---------|------------------------------------------------------|--------------|--------------------|-----------------------------|-------------------------------------------------|-----------------------------------------|-----------------------------------------------|----------|
| Project | Edit View Insert Online Options Tools Window Hel     |              |                    |                             |                                                 |                                         | Totally Integrated Au                         | tomation |
|         | 1                                                    | B A Go onlin | e 🖉 Go offline   🔐 | Search in project           | n                                               |                                         | Taska                                         | PORTAL   |
| 110     |                                                      |              |                    |                             |                                                 |                                         | lasks                                         |          |
|         | levices                                              | 1            | Add new device     |                             |                                                 | ×                                       | Options                                       |          |
| B.      |                                                      |              | Device pamer       |                             |                                                 |                                         |                                               | ş        |
|         |                                                      |              | Device name.       |                             |                                                 |                                         | <ul> <li>Find and replace</li> </ul>          | ~ ~ ~    |
|         | Modbus TCP Example                                   |              | HM_1               |                             |                                                 |                                         | Finds                                         |          |
| Sta     | Devices & networks                                   |              |                    | Davis                       |                                                 |                                         | Find.                                         |          |
|         | 🕨 🔚 Ungrouped devices                                |              |                    | SIMATIC Basic Panel         | Device:                                         |                                         | Whole words only                              | an       |
|         | Security settings                                    |              |                    | - SIMATIC Comfort Panel     |                                                 |                                         | harrh case                                    | s        |
|         | Cross-device functions                               |              | Controllers        | 🕨 🚰 4'' Display             |                                                 |                                         | Eind in substructures                         | - H      |
|         | Documentation settings                               |              |                    | T" Display                  |                                                 | 110011001100110011004101                |                                               | Ad       |
|         | Languages & resources                                |              |                    | - In the Comment            | TP700 Comfort                                   | PS/10011001100 \                        |                                               | 1        |
|         | Version control interface                            |              |                    | IP/00 Comfort INUX PC1      |                                                 |                                         | Use wildcards                                 | ñ        |
|         | Online access                                        |              |                    | TP700 Comfort INOX PCT Port | Article no.: 6AV2 124-0GC01-0AX0                |                                         | Use regular expressions                       |          |
|         | Card Reader/USB memory                               | 100010010    | нм                 | IP700 Comfort Portrait      | Version: 16.0.0.0                               |                                         | Down                                          |          |
|         |                                                      |              |                    | TP700 Comfort Outdoor       | Description                                     |                                         | Oup                                           |          |
|         |                                                      |              |                    | KP700 Comfort Outdoor Po    | 7.0" TET display, 800 x 480 pixels, 16M colors; |                                         | Find                                          |          |
|         |                                                      | 11100110011  |                    | 9" Display                  | Touch screen; 1 x MPI/PROFIBUS DP, 1 x          |                                         |                                               |          |
|         |                                                      | 0001001000   |                    | 🕨 🧮 12'' Display            | and RT/IRT support (2 Ports); 2 x Multimedia ca | Ro"<br>and                              | Replace with:                                 |          |
|         |                                                      |              | PC systems         | 15" Display                 | slot; 3 x USB                                   |                                         |                                               |          |
|         |                                                      | 111001100111 |                    | 19" Display                 |                                                 | 0.0000000000000000000000000000000000000 | Whole document                                |          |
|         |                                                      | 100110011001 |                    | SIMATIC Mobile Panel        |                                                 | 1110011001100110en100                   | From current position                         |          |
|         |                                                      |              |                    | HMI SIPLUS                  |                                                 | 001100110011001100110                   | O Selection                                   |          |
|         |                                                      | 211001100111 | Drives             |                             |                                                 | 001100110011001100110                   | Replace Replace all                           |          |
|         |                                                      | 10011001100  |                    |                             |                                                 | 11001100110011001100                    | <ul> <li>Languages &amp; resources</li> </ul> |          |
| ~       | Details view                                         |              |                    |                             |                                                 |                                         | Editing language:                             |          |
|         |                                                      |              |                    |                             |                                                 | Diagnostics                             |                                               | - B      |
|         |                                                      | General 🚺 🕴  |                    |                             |                                                 |                                         |                                               |          |
|         | Name                                                 | Show         |                    | < II >                      |                                                 |                                         | Reference language:                           |          |
|         |                                                      |              |                    | _                           |                                                 |                                         |                                               | w.       |
|         |                                                      | : Path       | Start device wizar | rd .                        | OK Cancel                                       | le le                                   |                                               |          |
|         |                                                      |              |                    |                             |                                                 | _                                       |                                               |          |
|         |                                                      |              |                    |                             |                                                 |                                         |                                               |          |
|         |                                                      |              |                    |                             |                                                 |                                         |                                               |          |
|         |                                                      |              |                    |                             |                                                 |                                         |                                               |          |
| •       | Portal view 🗄 Overview                               |              |                    |                             |                                                 |                                         | Project Modbus TCP Example created            |          |
|         |                                                      |              |                    |                             |                                                 |                                         |                                               |          |

- Double-click on "Add new device".
- Select "HMI".
- Select the appropriate HMI.
- Uncheck the box for "Start device wizard".
- Click on "OK".

| 👯 Siemens – C:\Modbus TCP App Note\Modbus TCP Example\Modbu | TCP Example                                                                                                    | _ = ×                                                                                                    |
|-------------------------------------------------------------|----------------------------------------------------------------------------------------------------|----------------------------------------------------------------------------------------------------|
| Project Edit View Insert Online Options Tools Window He     | p                                                                                                    | Totally Integrated Automation                                                                                                    |
| 📑 🔁 🖬 Save project 📑 🐰 🗐 🕼 🗙 🏷 🛨 🖓 🗄 🛄                      | 🕎 🐺 💋 Goonline 🖉 Gooffline 🎎 🖪 🕼 🗶 😑 🛄 🤇 Search in projects 🖓                                                                                                    | PORTAL                                                                                                    |
| Project tree                                                | Modbus TCP Example → HM1_1 [TP700 Comfort] → Connections                                                                                                    | Tasks 🖬 🗈 🕨                                                                                                    |
| Devices                                                     |                                                                                                    | Options                                                                                                    |
| 1 1 1 1 1 1 1 1 1 1 1 1 1 1 1 1 1 1 1                       | Connections to 57 PLCs in Devices & networks                                                                                                    |                                                                                                    |
|                                                             | Connections                                                                                                    | × Find and replace                                                                                                    |
| 🚊 💌 🔄 Modbus TCP Example                                    | Name Communication driver HMI time synchronization mode Station Partner Node Online Comment                                                                                                    |                                                                                                    |
| Add new device                                              | <add new=""></add>                                                                                                    | Find:                                                                                                    |
| 🖞 Devices & networks                                        |                                                                                                    | ibr                                                                                                    |
| HMI_1 [TP700 Comfort]                                       |                                                                                                    | Whole words only                                                                                                    |
| Device configuration                                        |                                                                                                    | <sup>0</sup>                                                                                                    |
| V Online & diagnostics                                      |                                                                                                    |                                                                                                    |
| Nuntime settings                                            |                                                                                                    | E Find in substructures                                                                                                    |
| Screen management                                           | Parameter Area pointer                                                                                                    | Find in hidden texts                                                                                                    |
| HM tags                                                     |                                                                                                    | Use wildcards                                                                                                    |
| 2 Connections                                               |                                                                                                    | Use regular expressions                                                                                                    |
| HM alarms                                                   |                                                                                                    | Down                                                                                                    |
| Recipes                                                     |                                                                                                    | 0.15                                                                                                    |
| III Historical data                                         |                                                                                                    | () Op                                                                                                    |
| Scripts                                                     |                                                                                                    | Find                                                                                                    |
| 5) Scheduled tasks                                          |                                                                                                    | Paplace with:                                                                                                    |
| Deportr                                                     | Select a connection                                                                                                    | The proceed of the second second seco |
| 121 Text and graphic lists                                  | occess connection                                                                                                    |                                                                                                    |
| in User administration                                      |                                                                                                    | O Whole document                                                                                                    |
| Ungrouped devices                                           |                                                                                                    | From current position                                                                                                    |
| Security settings                                           |                                                                                                    | O Selection                                                                                                    |
| Cross-device functions                                      |                                                                                                    | Replace Replace all                                                                                                    |
| Common data                                                 |                                                                                                    |                                                                                                    |
| Commentation settings                                       |                                                                                                    | ✓ Languages & resources                                                                                                    |
| ✓ Details view                                              |                                                                                                    | Editing Japouroe                                                                                                    |
|                                                             | 🖳 Properties 🔛 🛄 Diagnostics 📃 🖿                                                                                                    | Enalish (Inited States)                                                                                                    |
|                                                             | General 1 Cross-references Compile                                                                                                    | English (onned states)                                                                                                    |
| Name                                                        | Show all messages                                                                                                    | and some land some so                                                                                                    |
|                                                             |                                                                                                    | Reference language:                                                                                                    |
|                                                             | 1 Path Description Go to 7 Errors Warnings Time                                                                                                    | English (United States)                                                                                                    |
|                                                             | in Lease - Lease - Lea |                                                                                                    |
|                                                             |                                                                                                    |                                                                                                    |
|                                                             |                                                                                                    |                                                                                                    |
|                                                             |                                                                                                    |                                                                                                    |
|                                                             |                                                                                                    |                                                                                                    |
| Portal view     Dverview     Screen_1                       | Connections                                                                                                    | Project Modbus TCP Example created.                                                                                                    |

- Double-click on "Connections".
- Double-click on "Add new".

| 🎊 Siemens - C: Modbus TCP App Note Modbus TCP Example Modbu | TCP Example                                                                                                    | _ = = X                                 |
|-------------------------------------------------------------|----------------------------------------------------------------------------------------------------|-----------------------------------------|
| Project Edit View Insert Online Options Tools Window He     | 9 📱 🕼 🍠 Goonline 🖉 Gootline 🎄 🕞 📴 🗶 😑 🛄 Search in projecto 🖌                                                                                                    | Totally Integrated Automation<br>PORTAL |
| Project tree 🛛 🖬 🕯                                          | Modbus TCP Example + HML 1 [TP700 Comfort] + Connections                                                                                                    | Tasks 🖬 🗊 🗓 🕨                           |
| Devices                                                     |                                                                                                    | Options                                 |
| 92 m -                                                      | A consistent to 52.8 C in Pariser's astronety                                                                                                    | 1                                       |
|                                                             | Connections to 7 res in bendes a networks                                                                                                    |                                         |
| S w Stateday 70 formula                                     | Connections                                                                                                    | Find and replace                        |
| Add new device                                              | name induces Medica Medica Medica Tripe internation mode salori ratire mode on international international interna | End:                                    |
| Devices & networks                                          | Connection of the second second                                                                                                    |                                         |
| HMI 1 [TP700 Comfort]                                       |                                                                                                    | 100                                     |
| Pevice configuration                                        |                                                                                                    | Whole words only                        |
| 9. Online & diagnostics                                     |                                                                                                    | 🛃 Match case                            |
| Y Runtime settings                                          | < II ()                                                                                                    | Find in substructures                   |
| Screens                                                     |                                                                                                    | Dind in hidden texts                    |
| Screen management                                           | Parameter Area pointer                                                                                                    | L'india nodenteix                       |
| + 🔀 HM tags                                                 | A                                                                                                    | Use wildcards                           |
| Connections                                                 | TP700 Comfort Station                                                                                                    | Use regular expressions                 |
| 🖂 HM alarms                                                 | Interface-                                                                                                    | 0.                                      |
| Recipes                                                     |                                                                                                    | Down                                    |
| III Historical data                                         |                                                                                                    | () Up                                   |
| Scripts                                                     |                                                                                                    | Find                                    |
| 5 Scheduled tasks                                           |                                                                                                    |                                         |
| Cycles                                                      |                                                                                                    | Replace with:                           |
| Reports                                                     |                                                                                                    | •                                       |
| Text and graphic lists                                      | CPU type Concept. ProWORX: Compact. Quantum. Momentum 💌                                                                                                    | O Whole document                        |
| 🙀 User administration                                       | Port: 502                                                                                                    | O more exerning                         |
| + 🔛 Ungrouped devices                                       | Server: 192.168.0.1                                                                                                    | (e) From current position               |
| Security settings                                           |                                                                                                    | O Selection                             |
| Cross-device functions                                      | Remote slave address: 255                                                                                                    | Replace Replace all                     |
| Common data                                                 | Change word order:                                                                                                    |                                         |
| <ul> <li>Documentation settings</li> </ul>                  | Use single write:                                                                                                    | ✓ Languages & resources                 |
| ✓ Details view                                              | ×                                                                                                    | e March 1997                            |
|                                                             | Properties     Properties                                                                                                    | Editing language:                       |
| 5                                                           | Ganaral D. Cross references Compile                                                                                                    | English (United States)                 |
|                                                             |                                                                                                    |                                         |
| Name                                                        | 😫 🛓 🔍 Show all messages 👘                                                                                                    | Reference language:                     |
| 2 Connection_1                                              |                                                                                                    | English (United States)                 |
|                                                             | I Path Description Go to ? Errors Warnings Time                                                                                                    |                                         |
|                                                             |                                                                                                    |                                         |
|                                                             |                                                                                                    |                                         |
|                                                             |                                                                                                    |                                         |
|                                                             |                                                                                                    |                                         |
|                                                             |                                                                                                    |                                         |
| A Portal view Screen 1                                      | Connections                                                                                                    | Contrast Markhure TCR Succession        |
|                                                             |                                                                                                    | a reject motion relievantple creates.   |

- Select "Modicon Modbus TCP/IP".
- Select "Concept ProWORX: Compact, Quantum, Momentum".
- Set the IP address to match the IP set in the DXM100.

| Save project 📑 💥 🗄 🕞 🗙 🥱             | C*± 3. 🗉 🖬 | 📱 📮 💋 Go online 🖉 Go o | offlice 🌆 🖪 🕼 🛪 🖃 🗌        | Search in project> |            |                       |              |                     | Totally Integrated        | I Automation<br>PORT/ |
|--------------------------------------|------------|------------------------|----------------------------|--------------------|------------|-----------------------|--------------|---------------------|---------------------------|-----------------------|
| ject tree                            | 1 4        | Modbus TCP Example + H | MI_1 [TP700 Comfort] > HMI | tags               |            |                       |              | _ @ = X             | Tasks                     | e 1                   |
| evices                               |            |                        |                            |                    |            |                       | 🛃 HMI tags   | System tags         | Options                   |                       |
|                                      | 1          | 9943                   |                            |                    |            |                       |              |                     |                           | 1                     |
|                                      |            | HMI taos               |                            |                    |            |                       |              |                     | M Find and replace        |                       |
| Modbus TCP Example                   | ^          | - Hume                 | Teg table                  | Data type          | Connection | PLC name              | PL           | C tag               | - This and replace        |                       |
| Add new device                       |            | <add new=""></add>     |                            |                    |            |                       | (~           |                     | Find:                     |                       |
| devices & networks                   |            |                        |                            |                    |            |                       |              |                     |                           |                       |
| HML1 [TP700 Comfort]                 |            |                        |                            |                    |            |                       |              |                     | Dittals words and         |                       |
| Device configuration                 |            |                        |                            |                    |            |                       |              |                     | in whole words only       |                       |
| 😼 Online & diagnostics               |            |                        |                            |                    |            |                       |              |                     | Match case                |                       |
| Y Runtime settings                   | -          |                        |                            |                    |            |                       |              |                     | Find in substructures     |                       |
| Screens                              |            |                        |                            |                    |            |                       |              |                     | Find in hidden texts      |                       |
| Screen management                    |            |                        |                            |                    |            |                       |              |                     | Use wildcards             |                       |
| <ul> <li>Image: A HM tags</li> </ul> |            |                        |                            |                    |            |                       |              |                     |                           |                       |
| lange Show all tags                  |            |                        |                            |                    |            |                       |              |                     | E Use regular expressions |                       |
| Add new tag table                    |            |                        |                            |                    |            |                       |              |                     | Down                      |                       |
| Sa Default tag table [1]             |            |                        |                            |                    |            |                       |              |                     | Que                       |                       |
| 2 Connections                        |            |                        |                            |                    |            |                       |              |                     | 0.00                      |                       |
| HM elerms                            |            |                        |                            |                    |            |                       |              |                     | Find                      |                       |
| Recipes                              |            |                        |                            |                    |            |                       |              |                     | Papila ca with            |                       |
| W Historical data                    |            |                        |                            |                    |            |                       |              |                     | Replace with              | -                     |
| • In scripts                         |            |                        |                            |                    |            |                       |              |                     |                           |                       |
| 5) Scheduled tasks                   |            |                        |                            |                    |            |                       |              |                     | () Whole document         |                       |
| Cycles                               |            |                        |                            |                    |            |                       |              |                     | From current position     |                       |
| And and emphis lists                 |            |                        |                            |                    |            |                       |              |                     | Oselection                |                       |
| A lext and graphic lists             |            |                        |                            |                    |            |                       |              |                     | () Annetan                |                       |
| T Upper administration               |            |                        |                            |                    |            |                       |              |                     | Replace Replace all       |                       |
| Security ratiosr                     |            | <                      |                            |                    |            |                       |              | >                   | Nel Languages & secondars |                       |
| Des II de                            |            |                        |                            | HMI teo paren      | teter      |                       |              |                     | + Languages & resources   |                       |
| Details view                         |            |                        |                            |                    |            | Description 1911 Info | n n l l niss |                     | Editing language:         |                       |
|                                      |            |                        |                            |                    | 12         | ropercies 15 mic      | o ul i nag   | nosues and a second | English (United States)   |                       |
|                                      |            | General 1 Cross-refer  | rences Compile             |                    |            |                       |              |                     |                           |                       |
| ame                                  |            | 3 A Show all messages  |                            |                    |            |                       |              |                     | Defenses languages        |                       |
|                                      |            |                        | and a                      |                    |            |                       |              |                     | Reference language:       |                       |
|                                      |            | 1 Path                 | Description                |                    | Go to 2    | Frrors Warnings       | Time         |                     | English (United States)   |                       |
|                                      |            |                        | o caship don               |                    | 0010       | citors intrinings     | in the       |                     |                           |                       |
|                                      |            |                        |                            |                    |            |                       |              |                     |                           |                       |
|                                      |            |                        |                            |                    |            |                       |              |                     |                           |                       |
|                                      |            |                        |                            |                    |            |                       |              |                     |                           |                       |
|                                      |            |                        |                            |                    |            |                       |              |                     |                           |                       |

- Double-Click "Show all tags".
- Double-click "Add new".

| Siemens - C:Wodbus TCP App NoteWodbus TCP ExampleMo                                                                                                    | ibus TCP Example           |                                                                                                    |                    |                                              |                         |                                 | _ 0                  |
|----------------------------------------------------------------------------------------------------|----------------------------|----------------------------------------------------------------------------------------------------|--------------------|----------------------------------------------|-------------------------|---------------------------------|----------------------|
| Project Edit View Insert Online Options Tools Window                                                                                                    | Help                       |                                                                                                    | Search in project> |                                              |                         | Totally Integrated              | Automation<br>PORTAL |
| Project tree                                                                                                    | Modbus TCP Example ► HMI_1 | [TP700 Comfort] > HMI t                                                                                                    | ags                |                                              | _ # = ×                 | Tasks                           | ■ 11 >               |
| Devices                                                                                                    |                            | ×                                                                                                    |                    |                                              | HM taos System taos     | Ontions                         | -                    |
| at I                                                                                                    |                            |                                                                                                    |                    |                                              | a manage                | opuons                          |                      |
| 12 (III)                                                                                                    | er er er 20                |                                                                                                    |                    |                                              | =4                      |                                 |                      |
|                                                                                                    | HMI tags                   |                                                                                                    |                    |                                              |                         | ✓ Find and replace              |                      |
| Modbus TCP Example                                                                                                    | ∧ Name ▲                   | Tag table                                                                                                    | Data type          | Connection PLC name                          | PLC tog                 | -                               |                      |
| Add new device                                                                                                    | HM_Tag_1                   | Default tag table                                                                                                    | Int 💌              | 1 :ernal tag> 1                              | <undefined></undefined> | Find:                           |                      |
| Devices & networks                                                                                                    | <add new=""></add>         |                                                                                                    |                    |                                              |                         |                                 |                      |
| HMI_1 [TP700 Comfort]                                                                                                    |                            |                                                                                                    |                    | <ul> <li>HM 1 (IP/00 Comfort)</li> </ul>     |                         |                                 |                      |
| Y Device configuration                                                                                                    |                            |                                                                                                    |                    | 2 Connections                                | Name                    |                                 |                      |
| 😵 Online & diagnostics                                                                                                    |                            |                                                                                                    |                    |                                              | distantal tans          |                                 |                      |
| Y Runtime settings                                                                                                    | -                          |                                                                                                    |                    |                                              | Connection 1            |                                 |                      |
| Screens                                                                                                    |                            |                                                                                                    |                    |                                              |                         |                                 |                      |
| Screen management                                                                                                    |                            |                                                                                                    |                    |                                              |                         |                                 |                      |
| 🕶 🔁 HMI tags                                                                                                    |                            |                                                                                                    |                    |                                              | 1                       |                                 |                      |
| 🚵 Show all tags                                                                                                    |                            |                                                                                                    |                    |                                              | 1                       |                                 |                      |
| Add new tag table                                                                                                    |                            |                                                                                                    |                    |                                              | 1                       |                                 |                      |
| Gefault tag table [2]                                                                                                    |                            |                                                                                                    |                    |                                              | f                       |                                 |                      |
| Connections                                                                                                    |                            |                                                                                                    |                    |                                              |                         |                                 |                      |
| 🖂 HM alarms                                                                                                    |                            |                                                                                                    |                    |                                              |                         | 0                               |                      |
| Recipes                                                                                                    |                            |                                                                                                    |                    |                                              |                         |                                 |                      |
| III Historical data                                                                                                    |                            |                                                                                                    |                    |                                              |                         |                                 |                      |
| > CE Scripts                                                                                                    |                            |                                                                                                    |                    |                                              |                         |                                 |                      |
| Scheduled tasks                                                                                                    |                            |                                                                                                    |                    |                                              |                         |                                 |                      |
| th Cycles                                                                                                    |                            |                                                                                                    |                    |                                              |                         |                                 |                      |
| Beports                                                                                                    |                            |                                                                                                    |                    |                                              |                         | × ×                             |                      |
| Text and graphic lists                                                                                                    |                            |                                                                                                    |                    | 1                                            |                         | 1 C / Selection                 |                      |
| User administration                                                                                                    |                            |                                                                                                    |                    |                                              |                         |                                 |                      |
| Harrouped devices                                                                                                    |                            |                                                                                                    |                    |                                              |                         | Neplace Neplace all             |                      |
| Security settions                                                                                                    | × <                        |                                                                                                    | 11                 |                                              | >                       |                                 |                      |
| M Datalle view                                                                                                    | 10                         |                                                                                                    | HMI tag parame     | oter                                         |                         | - Lungunges a resources         |                      |
| • Details view                                                                                                    |                            |                                                                                                    |                    | O Descetion                                  | late n II Discouting    | Editing language:               |                      |
|                                                                                                    |                            |                                                                                                    |                    | Tag properties                               | Ginto D [ & Diagnosues  | English (United States)         |                      |
|                                                                                                    | General 1 Cross-reference  | es Compile                                                                                                    |                    |                                              |                         | 1                               | .153 🔳               |
| Name                                                                                                    | Show all mercanes          |                                                                                                    |                    |                                              |                         |                                 |                      |
| Contract of the second second s |                            | 100                                                                                                    |                    |                                              |                         | Reference language:             |                      |
|                                                                                                    | a last                     | le contra contra c |                    | terre la la la la la la la la la la la la la |                         | English (United States)         |                      |
|                                                                                                    | 1 Path                     | Description                                                                                                    |                    | Go to 7 Errors Warning                       | ngs Time                |                                 | 1                    |
|                                                                                                    |                            |                                                                                                    |                    |                                              |                         |                                 |                      |
|                                                                                                    |                            |                                                                                                    |                    |                                              |                         |                                 |                      |
|                                                                                                    |                            |                                                                                                    |                    |                                              |                         |                                 |                      |
|                                                                                                    |                            |                                                                                                    |                    |                                              |                         |                                 |                      |
|                                                                                                    |                            |                                                                                                    |                    |                                              |                         | 1                               |                      |
| A Portal view Compilery                                                                                                    | 2 Connections              |                                                                                                    |                    |                                              |                         | Resident Maddhure T/CR Evenes   | and a set            |
| Trontal view                                                                                                    | Commissions in tags        |                                                                                                    |                    |                                              |                         | Project Modbus TCP Example crea | eea.                 |

- Click on the ellipsis button.
- Click on "Connections".
- Click on "Connection\_1".
- Click on check box.

| NoteModbus TCP App NoteModbus TCP<br>Project Edit View Insert Online Options To<br>약 [약 등 Save project 프 X 1회 군 X 53 호 | 2.2ample/Modus 102.2ample<br>do Window Help<br>(生 1) 旧 日 日 夏 ダ Granime ダ Granime an 同 同 米 二 川 Genth in month 論                                        | Totally Integrated Autom.                                                                                                    | ation<br>PORTAI |
|----------------------------------------------------------------------------------------------------|----------------------------------------------------------------------------------------------------|----------------------------------------------------------------------------------------------------|-----------------|
| Project tree                                                                                                    | Kodbus TCP Example      HM_1 [TP700 Comfort]      HM tags                                                                                             | _ II II X Tasks                                                                                                    |                 |
| Devices                                                                                                    | HM tans                                                                                                    | System tags Ontions                                                                                                    | -               |
| 10                                                                                                    | mini al la la la                                                                                                    |                                                                                                    | 191             |
| 36                                                                                                    |                                                                                                    |                                                                                                    |                 |
|                                                                                                    | HMI tags                                                                                                    | <ul> <li>Find and replace</li> </ul>                                                                                                    |                 |
| Modbus TCP Example                                                                                                    | Name      Tag table     Data type     Connection     PLC name     PLC tag     Address                                                                 | Arcess mode                                                                                                    |                 |
| Add new device                                                                                                    | MM_lag_1 Delauit tag table ++ int () Connection_1 w <understands. ()="" 4x400033<="" td=""><td>dosolute access&gt; Find:</td><td></td></understands.> | dosolute access> Find:                                                                                                    |                 |
| Devices & networks                                                                                                    | skid news                                                                                                    |                                                                                                    | 1.4             |
| • MML1 (IP/00 Comfort)                                                                                                 | Operand type:                                                                                                    | ple words only                                                                                                    |                 |
| Device configuration                                                                                                   | Address                                                                                                    | 400033 tch case                                                                                                    |                 |
| S Online & diagnostics                                                                                                 | File number                                                                                                    | 1                                                                                                    |                 |
| T Runtime settings                                                                                                    |                                                                                                    | a in substructures                                                                                                    |                 |
| Screens                                                                                                    |                                                                                                    | l in hidden texts                                                                                                    |                 |
| Gereen management                                                                                                    |                                                                                                    | wildcards                                                                                                    |                 |
| • Log HMA tags                                                                                                    |                                                                                                    | X regular expressions                                                                                                    |                 |
| ta Snow all tags                                                                                                    |                                                                                                    |                                                                                                    |                 |
| Add new tag table                                                                                                    |                                                                                                    | Down                                                                                                    |                 |
| Cetault tag table [2]                                                                                                  |                                                                                                    | Que                                                                                                    |                 |
| Za Connections                                                                                                    |                                                                                                    | 0.4                                                                                                    |                 |
| HM alarms                                                                                                    |                                                                                                    | Find                                                                                                    |                 |
| Necipes                                                                                                    |                                                                                                    | Prolone with:                                                                                                    |                 |
| W Historical data                                                                                                    |                                                                                                    | Replace with:                                                                                                    |                 |
| • La Scripts                                                                                                    |                                                                                                    | The second second |                 |
| S Scheduled tasks                                                                                                    |                                                                                                    | O Whole document                                                                                                    |                 |
| Cycles                                                                                                    |                                                                                                    | (+) From current position                                                                                                    |                 |
| Reports                                                                                                    |                                                                                                    | Orthonis                                                                                                    |                 |
| Text and graphic lists                                                                                                 |                                                                                                    | (_) selection                                                                                                    |                 |
| 12 User administration                                                                                                 |                                                                                                    | Replace Replace all                                                                                                    |                 |
| Le Ungrouped devices                                                                                                   |                                                                                                    | >                                                                                                    |                 |
| Security settings                                                                                                    |                                                                                                    | ✓ Languages & resources                                                                                                    |                 |
| V Details view                                                                                                    |                                                                                                    | Editing language:                                                                                                    |                 |
|                                                                                                    | Properties Tylinfo a Solar                                                                                                    | Tostics English (Inited States)                                                                                                    |                 |
|                                                                                                    | General 1 Cross-references Comple                                                                                                    | Linguist (onlined states)                                                                                                    |                 |
| latera l                                                                                                    |                                                                                                    |                                                                                                    |                 |
| iname                                                                                                    | V A V Srow an mesage                                                                                                    | Reference language:                                                                                                    |                 |
|                                                                                                    |                                                                                                    | English (United States)                                                                                                    |                 |
|                                                                                                    | 1 Path Description Go to 7 Errors Warnings Time                                                                                                    |                                                                                                    |                 |
|                                                                                                    |                                                                                                    |                                                                                                    |                 |
|                                                                                                    |                                                                                                    |                                                                                                    |                 |

- Click on the down arrow in the "Address" column.
- Select the appropriate address register. In this example, we will connect "HMI\_Tag\_1" to local register 33 of the DXM100. Click on the check box.
- "HMI\_Tag\_2" will be created with the same procedure.

| } 🖸 🔜 Save project 🚢 🗶 🚈 🗐 🗙 🍤 ± (?   | 🗶 🖫 📴 🖳 🖉 Goonline 🖉 Goonline 🛔 🕞 🕼 🗶 🖃 💷 Gearch in projecto 👍                                                                                                    | Totally Integrated Automation<br>PORTA                                                                                                    |
|---------------------------------------|----------------------------------------------------------------------------------------------------|----------------------------------------------------------------------------------------------------|
| Project tree                          | Modbus TCP Example  HM_1 [TP700 Comfort]  HM tags                                                                                                    | _ ₽ ■ X Tasks                                                                                                    |
| Devices                               | System System State State Stat | am tags Options                                                                                                    |
| 12                                    |                                                                                                    |                                                                                                    |
|                                       | HMI tags                                                                                                    | Y Find and replace                                                                                                    |
| Modbus TCP Example                    | A Name Tantable Datature Connection PLC name PLC tan Address Arcs                                                                                                    | ss mode                                                                                                    |
| Add new device                        | d HM Tao 1 Default too table +/-Int Connection 1 dundefined> 4x400033 cable                                                                                                    | olute accessa Find:                                                                                                    |
| A Devices & networks                  | HM Tao 2 Default tao table +/-int 1 Connection 1 dundefineds 4400034 • abb                                                                                                    | olute accessa                                                                                                    |
| HMI_1 [TP700 Comfort]                 |                                                                                                    |                                                                                                    |
| Device configuration                  |                                                                                                    | Whole words only                                                                                                    |
| S Online & diagnostics                |                                                                                                    | Match case                                                                                                    |
| Y Runtime settings                    |                                                                                                    | Find in substructures                                                                                                    |
| Screens                               |                                                                                                    | Find in hidden texts                                                                                                    |
| Screen management                     |                                                                                                    | Concentration of the second second se |
| 👻 🔚 HMI tags                          |                                                                                                    | Se wildcards                                                                                                    |
| a Show all tags                       |                                                                                                    | Use regular expressions                                                                                                    |
| Add new tag table                     |                                                                                                    | Down                                                                                                    |
| 🍯 Default tag table [3]               |                                                                                                    |                                                                                                    |
| 2 Connections                         |                                                                                                    | () Up                                                                                                    |
| 🔛 HM alarms                           |                                                                                                    | Find                                                                                                    |
| Recipes                               |                                                                                                    |                                                                                                    |
| Historical data                       |                                                                                                    | Replace with:                                                                                                    |
| Scripts                               |                                                                                                    |                                                                                                    |
| Scheduled tasks                       |                                                                                                    | O Whole document                                                                                                    |
| Cycles                                |                                                                                                    | From current position                                                                                                    |
| Reports                               |                                                                                                    | Ochiman                                                                                                    |
| Text and graphic lists                |                                                                                                    | C/Selection                                                                                                    |
| 10 User administration                |                                                                                                    | Replace Replace all                                                                                                    |
| Ungrouped devices                     |                                                                                                    | >                                                                                                    |
| <ul> <li>Security settings</li> </ul> |                                                                                                    | <ul> <li>Languages &amp; resources</li> </ul>                                                                                                    |
| Details view                          |                                                                                                    | Editing language:                                                                                                    |
|                                       | G Properties J Info 🔒 🖞 Diagnostics                                                                                                    | English (United States)                                                                                                    |
|                                       | General 1 Cross-references Compile                                                                                                    |                                                                                                    |
| Name                                  |                                                                                                    |                                                                                                    |
| -                                     |                                                                                                    | Reference language:                                                                                                    |
|                                       | The second second second second second second second second second second second second second second second se                                                                                                    | English (United States)                                                                                                    |
|                                       | i ratni Description Go to r Errors Warnings lime                                                                                                    |                                                                                                    |
|                                       |                                                                                                    |                                                                                                    |
|                                       |                                                                                                    |                                                                                                    |
|                                       |                                                                                                    |                                                                                                    |
|                                       |                                                                                                    |                                                                                                    |
|                                       |                                                                                                    |                                                                                                    |
|                                       |                                                                                                    |                                                                                                    |

- Click "Save project".
- Click "Download".